Cum puteți deveni parteneri într-un proiect finanțat prin programul Orizont 2020 prin utilizarea platformei

**Funding & Tenders Opportunities** 

Pașii de parcurs sunt următorii:

- 1. Accesați platforma <u>Funding & Tenders Opportunities</u> și selectați programul Orizont 2020 (fig.1)
- 2. Alegeți secțiunea Partner Search (fig.2)
- 3. Accesați secțiunea Partner Search și vizualizați organizațiile care sunt interesate de parteneriat în proiect (fig.3)
- 4. Dacă doriți să deveniți partener într-o propunere de proiect finanțată prin apelul respectiv și vreți ca oferta dvs. să apară în lista potențialilor parteneri, vă rugăm să transmiteți următoarele informații:
  - ✓ O scurtă descriere a infrastructurii de cercetare cu care doriți să participați în proiect
  - ✓ Expertiza dvs. în domeniile vizate de tematica apelului
  - ✓ Doriți să oferiți sau solicitați expertiză în tematica proiectului

<u>Important!</u> Descrierea să nu depășească 500 de caractere, limita impusă de pagina platformei

La finalul acestui parcurs opțiunile dvs. vor fi vizibile pe platforma programului Orizont 2020.

Persoane de contact:

Elena Felice (Șef Serviciu pentru administrarea proiectelor de cercetare științifică, email: <u>eradu@uaic.ro</u>), Diana Lina (administrator financiar Serviciu pentru administrarea proiectelor de cercetare științifică, email: <u>diana.lina@uaic.ro</u>) Fig 1

| 115.1                           |                                                                                                    |                                                                                                    |                                                                                                    |                                                                                                    |        |
|---------------------------------|----------------------------------------------------------------------------------------------------|----------------------------------------------------------------------------------------------------|----------------------------------------------------------------------------------------------------|----------------------------------------------------------------------------------------------------|--------|
|                                 | 📀 Servicii E-mail   Departamentul d 🗙 🛛 🕲 SquirrelMail 1.4.23 [SVN] 🛛 🗙                                                                                                    | S Proiecte SOFT Granite Comune 🗙 📓 Funding & tenders 🗙 💽 Newsroom   F                                                                                                    | Horizon 2020 × +                                                                                                    | - 0                                                                                                    | ×      |
|                                 | ← → C 🔒 eceuropa.eu/info/funding-tenders/opportunities/portal                                                                                                    | /screen/opportunities/topic-search                                                                                                    |                                                                                                    | 🗟 🛧 🚺 🥥 💷 権 😩                                                                                                    | ) E    |
|                                 | European<br>Commission Single Electronic Data Intercha                                                                                                    | der opportunities<br>nge Area (SEDIA)                                                                                                    |                                                                                                    | English Register Logi                                                                                                    | a) ^   |
|                                 | SEARCH FUNDING & TENDERS THOW TO PARTICIPATE                                                                                                    | PROJECTS & RESULTS WORK AS AN EXPERT SUPPORT                                                                                                    |                                                                                                    | select<br>programme                                                                                                    |        |
|                                 | Horizon 2020 Framework Programme (H2020)                                                                                                    |                                                                                                    |                                                                                                    | dear filter                                                                                                    | 8      |
|                                 | i The Commission is in the process of updating some of the content addressed.                                                                                                    | t on this website in the light of the withdrawal of the United Kingdom from the European Union, th                                                                                                    | f the site contains content that does not yet reflect th                                                                  | re withdrawal of the United Kingdom, it is unintentional and will be X                                                                                 | :      |
| Selectați programu<br>si apelul | General notice for UK applicants: In conformity with the EU-UK Wi<br>and activities committed under the MFF 2014-2020 until the closu<br>proposals.* Agreement on the withdrawal of the United Kingdom | Indrawal Agreement*, the UK and persons or entities established in the UK continue to be eligible<br>re of those Union programmes and activities. Restrictions may, however, apply for security-relate<br>of Great Britain and Northern Ireland from the European Union and the European Atomic Energy | to receive Union funds under actions carried out in d<br>ad reasons or concerning financial instruments. Whe<br>Community | Irect, indirect or shared management, which implement Union programmes X<br>n such restrictions apply, these will be clearly specified in the call for | :      |
| și aporai                       | Legal Entity and Bank Account validations tasks will experience                                                                                                    | issues in the Grant Management Services on Friday, 21.02.2020, between 07:30 and 08:10 CET                                                                                                    | '. We apologise for any inconvenience.                                                                                    | ×                                                                                                    | :      |
|                                 | Type your Keywords Q                                                                                                    | Funding and tenders Sort by: O oper<br>3784 results                                                                                                    | ning date 🔺 🗌 title                                                                                                    | D D deadline                                                                                                    |        |
|                                 | Match whole words only                                                                                                    | Download all funding and tender opportunities to your calendar or subscribe to the RSS fe                                                                                                    | æd (unfiltered).                                                                                                    | Online manual<br>"Find a grant"                                                                                                    |        |
|                                 | Filter by submission status                                                                                                    | See all calls for tenders published by EC                                                                                                    |                                                                                                    |                                                                                                    |        |
|                                 | FORTHOOMING OPEN CLOSED                                                                                                    | Grant Novel marine derived biomolecules and industrial biomaterials                                                                                                    | s BG-03-2014                                                                                                    |                                                                                                    |        |
|                                 |                                                                                                    | Types of action: Research and Innovation action   Programme: Horizon 2020                                                                                                    |                                                                                                    |                                                                                                    |        |
|                                 | Hiter by programme (only for grants)                                                                                                    | Closed Opening date: 11 L                                                                                                    | Jecember 2013                                                                                                    | Deadline model:/hvo-stape<br>Deadline date:12.March:2014.17:00:00 Brussels time<br>Second stage deadline →                                             |        |
|                                 | 🔳 🔎 🖽 🦲 📾 💌 💿                                                                                                    |                                                                                                    |                                                                                                    | 유 수 史 (1) ROU 9-28<br>ROS 21.02.2020                                                                                                    | $\Box$ |

## Fig.2

|                                                                                                    | 😵 Servicii E-mail   Departamentul d 🗙 🛛 🚱 | SquirrelMail 1.4.23 (SVM) x 🛛 Prolecte SOFT-Granite Comune x 📓 Funding & tenders x 📓 Newsroom   Horizon 2020 x   +                                                                                                    |              |
|----------------------------------------------------------------------------------------------------|-------------------------------------------|----------------------------------------------------------------------------------------------------|--------------|
|                                                                                                    | ← → C 🔒 ec.europa.eu/info/func            | ding-tenders/opportunities/portal/screen/opportunities/topic-details/msca-rise-2020/freeTextSearchKeyword=:typeCodes=1:statusCodes=31094501,31094502.programCode=H2020;programDivisionCode=31047830;foc 🤤 🏠 🚺 🥝 💷 権                                                                                                    | © :          |
|                                                                                                    | Topic description                         | Topic conditions and documents                                                                                                    | ~            |
|                                                                                                    | Conditions and documents                  | 1. Eligible countries: described in Annex A of the Work Programme.                                                                                                    |              |
|                                                                                                    | Partner Search                            | A number of non-EU/non-Associated Countries that are not automatically eligible for funding have made specific provisions for making funding available for their participants in Horizon 2020 projects. See the information in the Online Manual.                                                                                                    |              |
|                                                                                                    | Submission service                        | 2. Eligibility and admissibility conditions: described in the MSCA part of the Work Programme.                                                                                                    |              |
| · · · · · · · · · · · · · · · · · · ·                                                                                                    | Get support                               | Proposal page limits and layout: please refer to Part B of the proposal template in the submission system below.                                                                                                    |              |
| Secţiunea<br>Partner Search          Image: Service Ensul Department of x       Image: Section Conditions and documents         Image: Section Conditions and documents       Image: Section Conditions and documents         Image: Section Conditions and documents       Image: Section Conditions and documents         Image: Section Conditions and documents       Image: Section Conditions and documents         Image: Section Conditions and documents       Image: Section Conditions and documents         Image: Section Conditions and documents       Image: Section Conditions and documents         Image: Section Conditions and documents       Image: Section Conditions and documents         Image: Section Conditions and documents       Image: Section Conditions         Image: Section Conditions and documents       Image: Section Conditions         Image: Section Conditions and documents       Image: Section Conditions         Image: Section Condition Condition Condition       Image: Section Condition Condition         Section Condition Condition Condition       Image: Section Condition Condition         Image: Section Condition Condition Condition Condition       Image: Section Condition Condition Condition         Image: Section Condition Condition Co | 3. Evaluation:                            |                                                                                                    |              |
| Partner Search                                                                                                    | Go back to search results                 | show more                                                                                                    |              |
|                                                                                                    |                                           | Go to top 🛇                                                                                                    | - 0 ×        |
|                                                                                                    |                                           | Partner Search                                                                                                    | $\sim$       |
|                                                                                                    |                                           | 45 organisations are looking for collaborating partners for this topic View / Edit LEARs, Account Administrators or self-registrants can publish partner requests for open and forthcoming topics after logging into this Portal. So to top •                                                                                                    | _            |
|                                                                                                    |                                           | Select your type of action to start submission<br>To access the Electronic Submission Service, please click on the submission-button next to the type of action that corresponds to your proposal. You will then be asked to confirm your choice of the type of action and topic, as these cannot be changed in the submission system<br>in confirmation, you will be linked to the correct entry point.<br>To access existing draft proposals for this topic, please login to the Funding & Tenders Portal and select the My Proposals page of the My Area section.<br>Type of Action:Marie SkA□odowska-Curie Research and Innovation Staff Exchange (RISE) [MSCA-RISE]<br>Start SUBMISSION | <b>1</b> .   |
|                                                                                                    | 日 日 一 一 三 二 二                             | 우 · 턴 4) ROU 94                                                                                                    | I3<br>2020 🖵 |

Fig.3

| • • • • • • • • • • • • • • • • • • •                                                                                                    | ) Servicii E-mail   Departamentul d 🗙   🔇 Squirrell                                                                                                    | Mail 1.4.23 [SVN] 🛛 🗙 🛛 Svoiec          | te SOFT – Granite Comune 🗙 📑 Funding & tenders             | × 🔯 Newsroom   Horizon 202    | 0 ×   +                       |           | -     | ď    |
|----------------------------------------------------------------------------------------------------|----------------------------------------------------------------------------------------------------|-----------------------------------------|------------------------------------------------------------|-------------------------------|-------------------------------|-----------|-------|------|
| Legitimity and Bank Account validations        Listing and Bank Account validations takes will apperting to sease on the Grant Management data values and the Grant Management data values and the Management data values and the Management data values and the Managemen                                 | → C                                                                                                    | ders/opportunities/portal/screen/how    | -to-participate/interested-org-list/31115388               |                               |                               | 🗟 🌣 🚺     | B     | 1    |
| er Search list usta 43  result 44  result 44 | Legal Entity and Bank Account validation                                                                                                    | ons tasks will experience issues in the | e Grant Management Services on Friday, 21.02.2020, between | 07:30 and 08:10 CET. We apold | agise for any inconvenience.  |           |       |      |
| Piter   Nixed 40   Nixed Columnation   Request to the dependencies of the dependencies of the depend                                                                   | rtner Search list                                                                                                    |                                         |                                                            |                               |                               |           |       |      |
| NATION NAME •ROURST DATE •ROURING •ROURT •ROURT •ROURT •ROURD •Brandb<br>How how how how how how how how how how h                                                                                                    | Results: 45                                                                                                    |                                         | Download excel list                                        |                               |                               | Q Filter  |       |      |
| Instruction       Instruction                                                                                                    | IRGANISATION NAME                                                                                                    | REQUEST DATE 🗢                          | ORGANISATION TYPE                                          | COUNTRY \$                    | EXPERTISE REQUEST OR OFFER \$ | ACTIONS 🗢 |       |      |
| RSITA DEGLI STUDI DI MACERATA UNIC) is looking for a Belgian SME, Unicipality or of ther non academic Strutton in Novike with an willing to periment the use of modern technologies in: ganization of business, delivery of analytic of the second and genering of new second strutter in Novikes. Institution in Novikes. Institution in Novikes. Institution in Novikes. Institution in Novikes. Institution should we R&D track in research and innovation utors, relevant research and innovation utors, relevant in thresearch and innovation utors, relevant and intereasi taff available mobility abroad                                                                                                    | University La Sabana (from Colombia) is<br>interested in participating in this research<br>call. We can provide extensive local and<br>regional knowledge and expertise in<br>quantitative modeling, and development of<br>decision-making to improve citles. We<br>have experience in developing research<br>projects in spatial planning, land use<br>planning and urban management with<br>experts in related fields to build innovative<br>technological solutions.                                                                                                    | 20-Feb-2020                             | Private for profit organisation                            | PT                            | Expertise offer               | Actions 🕸 |       |      |
|                                                                                                    | IVERSITA DEGLI STUDI DI MACERATA<br>UNIMC is looking for a Belgian SME,<br>municipality, or other non academic<br>institution involved with or willing to<br>experiment the use of modern technologies<br>such as AI or Blockchain technologies in:<br>organization of business, delivery of<br>services (even public), engineering of new<br>products or evines. Institution should<br>have R&D track in research and innovation<br>actions, relevant research/minovation<br>products, suitable resources for the<br>seconded staff and internal staff available<br>to mobility abroad | 14-Feb-2020                             | Higher or secondary education establishment                | п                             | Expertise request             | Actions 🖧 |       |      |
|                                                                                                    | o et 🥅 🖬 🖬 겸                                                                                                    | 🔒 숙 👩                                   |                                                            |                               |                               | ኖ ヘロው     | ROU 9 | 9:45 |